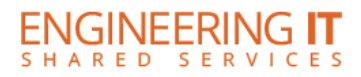

# Talbot 200

## **Turning the System On**

• Press the [POWER] button on the control panel inside of the AV box.

### Using a Laptop

- Connect your laptop to the free end of a VGA cord that should be connected to the plate inside of the AV closet
- Choose the [Auxiliary PC] button on the control panel and your picture should display on the projector

## **Using Resident PC**

- Make sure the PC is awake and turned on inside of the AV closet. Also, make sure the wireless mouse is turned on for use
- Choose the [PC] button on the control panel and the picture should display on the projector

#### **Turning the System Off**

• Hold the [POWER] button on the control panel inside of the AV box

(217) 333-1313 engrit-av@illinois.edu http://it.engrineering.illinois.edu